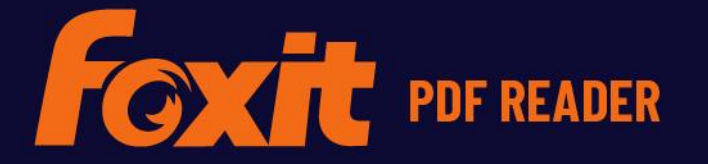

# HURTIGSTART-VEILEDNING

Foxit PDF Reader For Windows

© Foxit Software Incorporated. Med enerett.

## Innhold

| Innhold                                              | 2                  |
|------------------------------------------------------|--------------------|
| Bruk av Foxit PDF Reader                             | <b>3</b>           |
| Åppe lukke og lagre                                  | د<br>د             |
| Tilpasso arboidsområdot                              | C                  |
| Fina kommandeer                                      | +4<br>7            |
|                                                      | /                  |
| Navigere til en hestemt side                         | <b>۰۰۰۰۰</b><br>لا |
| Vise dokumenter                                      | 10                 |
| lustere dokumentvisningen                            | 10                 |
| Tilgiengelighetsmodus                                | 12                 |
| Arbeide med PDF-filer                                | 12                 |
| Kopiere tekst, bilder, sider                         | 13                 |
| Hielpelinier, veiledninger, liniebredder og mål      |                    |
| Angre og gjøre om                                    | 14                 |
| Lese PDF-artikler                                    | 14                 |
| Søk i PDF-er                                         | 14                 |
| Arbeide med 3D-innhold i PDF-filer                   | 15                 |
| Signere PDF-filer                                    | 15                 |
| Del PDF-dokumenter                                   | 18                 |
| Kommentarer                                          | 19                 |
| Grunnleggende kommentarkommandoer                    | 19                 |
| Stempel                                              | 22                 |
| Deling av tilbakemeldinger og e-posttilbakemeldinger | 22                 |
| Skjemaer                                             | 24                 |
| Fylle ut PDF-skjemaer                                | 25                 |
| Legge inn kommentarer i skjemaer                     | 25                 |
| Importere og eksportere skjemadata                   | 25                 |
| Bekrefte signaturer på XFA-skjemaer                  | 26                 |
| Avansert redigering                                  | 26                 |
| Bokmerker                                            | 27                 |
| Skriv ut                                             | 28                 |
| Hvordan skriver jeg ut PDF-dokumenter?               | 28                 |
| Skrive ut en del av en side                          | 28                 |
| Skrive ut bestemte sider eller deler                 | 29                 |
| Optimalisert utskrift                                | 29                 |
| Dialogboksen Skriv ut                                | 30                 |
| Kontakt oss                                          | 31                 |

## **Bruk av Foxit PDF Reader**

#### Installere og avinstallere

Det er enkelt å installere Foxit PDF Reader, du trenger bare å dobbeltklikke på konfigurasjonsfilen du har lastet ned, og deretter følge instruksjonene på skjermen.

Du kan også installere Foxit PDF Reader med ledetekstkommandoer. Du finner mer informasjon i <u>brukerhåndboken for Foxit PDF Reader</u>.

Hvis du må avinstallere Foxit PDF Reader, gjør du ett av følgende:

- I Windows 8, klikk på Start > høyreklikk på Foxit PDF Reader og velg Avinstaller. I
   Windows 10, klikk på Start > Foxit PDF Reader-mappen > Avinstaller Foxit PDF
   Reader eller høyreklikk påFoxit PDF Reader og velg Avinstaller.
- Klikk på Start > Windows systemverktøy (for Windows- 10) > Kontrollpanel >
   Programmer > Programmer og funksjoner >, velg Foxit PDF Reader og klikk på
   Avinstaller/Endre.
- > Dobbeltklikk unins000.exe under installeringskatalogen til Foxit PDF Reader,

stasjonsnavn:\...\Foxit Software\Foxit PDF Reader\.

#### Åpne, lukke og lagre

Når du har åpnet Foxit PDF Reader-programmet, kan du åpne, lukke og lagre PDF-filer ved å klikke på **Fil**-fanen og velge tilsvarende alternativ.

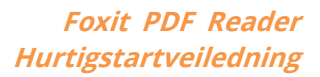

| G   C 🗄 🖾 🗇 C S ×   マ 3BigPreview.pdf - Foxit PDF Reader      | @• ×        |
|---------------------------------------------------------------|-------------|
| Fil Hjem Kommentar Vis Skjema Beskytt Del Hjelp 📿 Fortell mer | EQ ▼ Q Finn |
| Egenskaper Åpne Nylige dokumenter                             |             |
| Lagre Nylige dokumenter                                       |             |
| Lagre som                                                     |             |
| Skriv ut                                                      |             |
| Partiutskrift ++                                              |             |
| Del + +                                                       |             |
| Gjenopprett                                                   |             |
| Lukk                                                          |             |
| Innstillinger                                                 |             |
| Temaer                                                        |             |
| Ingen nylige dokumenter                                       |             |
| Alle dokumentene som nylig er åpnet, vises he                 | 9f.         |
|                                                               |             |
|                                                               |             |
|                                                               |             |
|                                                               |             |
|                                                               |             |

#### Tilpasse arbeidsområdet

#### **Endre temaet**

Det finnes to typer grensesnitt (**Klassisk** og **Mørk**) som lar brukerne endre utseendet på programvaren. Hvis du vil endre grensesnittet, velger du **Fil** > **Grensesnitt** > velg ønsket grensesnitt.

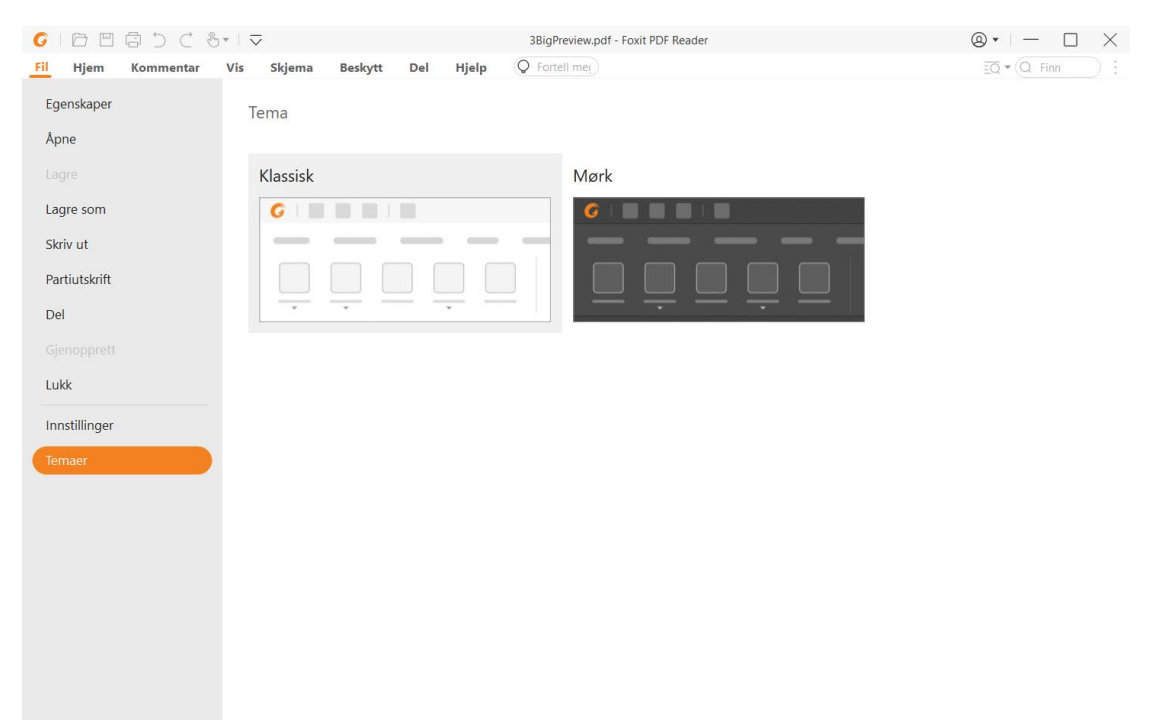

#### Bytte til berøringsmodus

#### Tilpasse båndet

#### Båndverktøylinjen

Foxit PDF Reader støtter båndverktøylinjen, der ulike kommandoer er plassert under hver fane for enkel tilgang. Du kan bla gjennom faner som Hjem, Kommentar, Visning, Skjema, og kontrollere kommandoene du trenger (vises nedenfor).

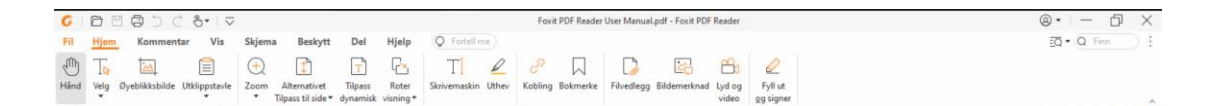

Båndet er utviklet for at det skal være enkelt å finne kommandoene du trenger. Foxit PDF Reader gir deg muligheten til å tilpasse båndet etter egne behov. Med denne funksjonen kan du tilpasse standardbåndet og opprette egendefinerte faner eller grupper med foretrukne kommandoer.

Hvis du vil tilpasse båndet, høyreklikker du på båndet, velger **Tilpass båndet** fra kontekstmenyen for å åpne dialogboksen **Tilpass verktøy**. Følg deretter trinnene nedenfor.

#### Opprette en ny fane

Gjør ett av følgende for å opprette en ny fane:

- > Velg fanen du vil legge en ny fane bak, og klikk på **Ny fane**.
- (Alternativt) Høyreklikk på fanen du vil legge en ny fane bak, og velg Ny fane fra kontekstmenyen.

#### Legge til en ny gruppe på en fane

Hvis du vil legge til en ny gruppe på en fane, gjør du ett av følgende:

- > Velg fanen der du vil legge til gruppen, og klikk på **Ny gruppe**.
- (Alternativt) Høyreklikk på fanen der du vil legge til gruppen, og velg Ny gruppe fra kontekstmenyen.

#### Gi en fane eller gruppe nytt navn

- > Velg fanen eller gruppen du vil gi nytt navn, og klikk på **Gi nytt navn**.
- (Alternativt) Høyreklikk på fanen eller gruppen som skal få nytt navn, og velg Gi nytt navn fra kontekstmenyen.
- Skriv inn det nye navnet i dialogboksen **Gi nytt navn**, og klikk på **OK**.

#### Legge til kommandoer i en gruppe

- > Velg gruppen der du vil legge til en kommando.
- Velg kategorien som kommandoen er under, og velg ønsket kommando fra listen Velg kommando fra.
- > Klikk på **Legg til** for å legge til valgt kommando i ønsket gruppe.

#### Fjerne en fane, gruppe eller kommando

Gjør ett av følgende for å fjerne en fane, gruppe eller kommando:

- > Velg fanen, gruppen eller kommandoen som skal fjernes, og klikk på **Fjern**.
- (Alternativt) Høyreklikk på fanen, gruppen eller kommandoen som skal fjernes, og velg
   Slett fra kontekstmenyen.

#### **Omorganisere fanene eller gruppene**

Gjør ett av følgende for å omorganisere fanene eller gruppene:

- Velg fanen eller gruppen du vil omorganisere, og klikk på pil **opp** eller **ned** for å flytte fanen eller gruppen.
- (Alternativt) Høyreklikk på fanen eller gruppen du vil omorganisere, og velg Flytt element opp eller Flytt element ned for å flytte fanen eller gruppen.

#### Tilbakestille båndet

Klikk på Tilbakestill i dialogboksen Tilpass verktøy for å tilbakestille båndet til standardinnstillingene.

#### Importere et tilpasset bånd

- Klikk på Importer.
- Gå til dialogboksen Åpne, velg konfigurasjonsfilen for båndet (\*.xml-fil), og klikk på Åpne.

**Merk**: Hvis du importerer en konfigurasjonsfil for båndet, mister du eventuelle endringer du har tilpasset tidligere. Hvis du vil gå tilbake til et tidligere tilpasset bånd, anbefaler vi at du eksporterer det tilpassede båndet før du importerer et nytt.

#### Eksportere et tilpasset bånd

- Klikk på Eksporter.
- > Gå til dialogboksen Lagre som, angi filnavnet og filbanen, og klikk på Lagre.

#### Merk:

1. Når tilpasningen er fullført, må du klikke på **OK** på fanen **Tilpass båndet** for å lagre og ta i bruk endringene på båndet.

2. Egendefinerte faner eller grupper på listen **Tilpass båndet** merkes med «(Tilpasset)» etter navnet for å gjøre det enklere å skille mellom en standardfane eller standardgruppe eller tilpassede alternativer (slik: New Tab (Custom)). Merk at ordet «(Tilpasset)» ikke vises på båndet.

3. Kommandoene i standardgruppen under en standardfane vises i grått. Disse kan ikke gis nye navn, omorganiseres eller fjernes.

4. Du kan ikke fjerne standardfaner i Foxit PDF Reader.

#### Finn kommandoer

#### Se alle kommandoer

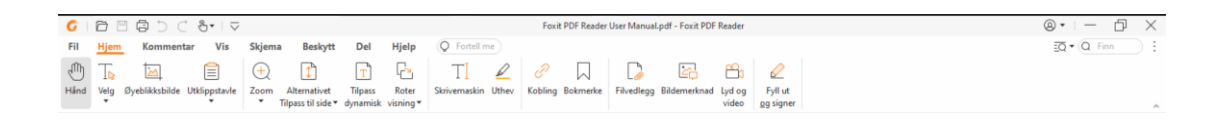

Klikk på knappene under ulike faner for å bytte mellom forskjellige kommandoer. Det vises tips når du beveger markøren over de ulike kommandoer. For eksempel vil **Home**-fanen gi de oftest brukte kommandoene for grunnleggende navigering og samhandling med PDF-filer. Du kan bruke **Hånd**-kommandoen for å flytte rundt i innholdet, **Merk tekst og bilde**-kommandoen for å velge tekst og bilde, **Velg merknad**-kommandoen for å velge merknader, **Zoom**-kommandoer for å zoome inn/ut på sider, **Bildemerknad/Lyd og video/Filvedlegg**-kommandoer for å sette inn bilder, multimedier, filer og mye mer.

#### Søk og finn-kommandoer

Du kan skrive inn kommandonavnet i **Fortell meg**-feltet for å finne en kommando og få enkel tilgang til funksjonen. Hvis du for eksempel ønsker å utheve tekst i en PDF-fil, setter du markøren i **Fortell meg**-boksen (eller trykker på **Alt** + **Q**) og oppgir «uthev». Foxit PDF Reader vil deretter vise en liste over tilsvarende kommandoer som du kan velge fra og aktivere den ønskede funksjonen.

## Les

Når du har gjort deg kjent med arbeidsområdet og de grunnleggende kommandoene, kan du sette i gang med å lese PDF-filer. Du kan enkelt navigere til en bestemt side, justere visningen av et dokument, lese rene tekster ved hjelp av kommandoen for tekstvisning, vise dokumenter mens du lytter til dem, dynamisk tilpasse en PDF-fil for å vise den i én kolonne, med mer. Foxit PDF Reader gir også brukerne mulighet til å vise PDF-porteføljer.

#### Navigere til en bestemt side

 Klikk på Første side, Siste side, Forrige side og Neste side på statuslinjen for å vise PDF-filen. Du kan også skrive inn et bestemt sidetall for å gå til den siden. Bruk Forrige visning for å gå tilbake til forrige visning og Neste visning for å gå til neste visning.

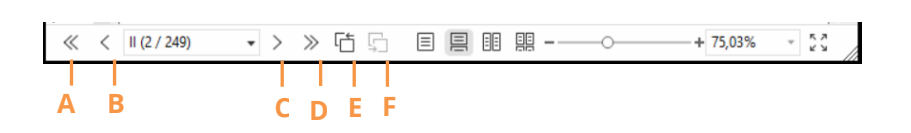

A: Første side B: Forrige side C: Neste side D: Siste side E: Forrige visning F: Neste visning

Hvis du vil hoppe til en side ved hjelp av sideminiatyrbildene, klikker du på
 Sideminiatyrbilder i venstre navigeringsrute og klikker på miniatyrbildet. Hvis du vil flytte til et annet sted på gjeldende side, drar og flytter du den røde boksen i miniatyrbildet. Hvis du vil endre størrelsen på et sideminiatyrbilde, høyreklikker du på miniatyrbildet og velger Forstørr sideminiatyrbilder / Reduser sideminiatyrbilder, eller du kan bruke CTRL + rulle med musehjulet.

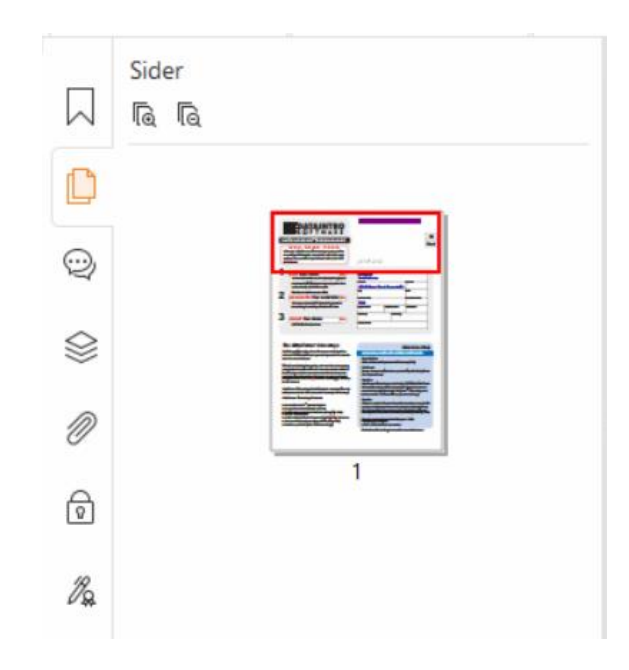

Hvis du vil hoppe til et emne med bokmerker, klikker du på Bokmerker i venstre navigeringsrute. Klikk på bokmerket, eller høyreklikk på bokmerket og velg Gå til bokmerke. Klikk på pluss (+) eller minus (-) for å utvid eller skjule innholdet i bokmerket. For å skjule alle bokmerker, høyreklikk på et hvilket som helst bokmerke (eller klikk på Alternativer-menyen <sup>(=)</sup>) i Bokmerkepanelet og velg Utvid/skjul alle bokmerker. Når det ikke vises noen bokmerker i Bokmerker-panelet, kan du høyreklikke på et hvilket som helst bokmerke (eller klikk på Alternativer-menyen <sup>(=)</sup>) og velg Vis/skjul alle bokmerker for å vise alle bokmerker.

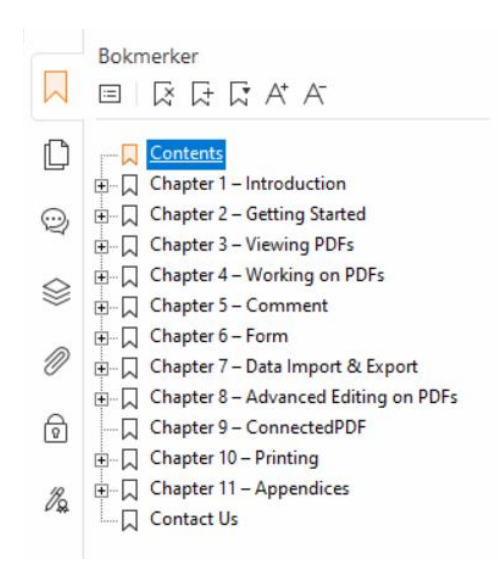

#### Vise dokumenter

#### Lesing i én og flere faner

Kategorien for lesing i én fane gjør at du kan åpne PDF-filer i flere vinduer. Dette er ideelt hvis du trenger å lese PDF-ene side ved side. For å aktivere lesing i én fane kan du gå til **Fil > Innstillinger > Dokumenter**, merke av for **Tillat flere forekomster** i gruppen med **Innstillinger for å åpne dokument** og klikke på **OK** for å bruke innstillingen.

Modusen for lesing i flere faner gjør at brukere kan åpne flere PDF-filer i ulike faner i samme forekomst. Du kan aktivere lesing i flere faner ved å gå til **Fil** > **Innstillinger** > **Dokumenter**, fjerne merket for **Tillat flere forekomster** i gruppen med **innstillinger for å åpne dokument** og klikke på **OK** for å bruke innstillingen. I modusen for lesing i flere faner kan du dra og slippe en filfane utenfor det eksisterende vinduet for å opprette en ny forekomst og vise PDF-filen i det enkelte vinduet. Du kan slå sammen filfanen og hovedgrensesnittet igjen ved å klikke på filfanen og deretter dra og slippe den tilbake i hovedgrensesnittet. Ved lesing i flere faner kan du bytte mellom ulike filfaner ved bruk av **Ctrl** + **Tab** eller rulling med musehjulet. Forsikre deg om at du har merket av alternativet **Bytt merkelapper hurtig med musehjulet** i gruppen **Fanelinjen** i **Innstillinger** > **Generelt** for å skifte filfaner med musehjulet.

#### Les flere PDF-filer i parallell visning

Parallell visning lar deg lese to eller flere PDF-filer side ved side (enten horisontalt eller vertikalt) i samme vindu, i stedet for å opprette flere vinduer. Når du leser PDF-filer i parallell visning, kan du se, kommentere eller endre hver enkelt PDF-fil hver for seg. Funksjonene lesemodus og fullskjerm-modus blir imidlertid lagt til samtidig for PDF-filene som for øyeblikket er aktive i alle fane-gruppene. For å opprette parallell visning kan du høyreklikke på fil-fanen til PDF-dokumentet som du vil flytte til en ny fane-gruppe, og velg **Ny horisontal fane-gruppe** eller **Ny vertikal fane-gruppe** for å vise filen i en henholdsvis horisontal eller vertikal parallell visning. Når du er i parallell visning, kan du skifte mellom fil-faner i samme fane-gruppe på samme måte som når du leser PDF-er med flere faner. Foxit PDF Reader går tilbake til vanlig visning når du lukker alle andre PDF-filer og kun har én fane-gruppe åpen, eller når du starter programmet på nytt.

#### Bytte mellom ulike visningsmodi

Du kan vise dokumenter med bare tekst eller vise dem i lesemodus, fullskjerm, motsatt visning, dynamisk tilpasning og nattmodus.

#### Bruke Foxit-tekstvisning

Med **Tekstvisning** i **Visning**-fanen kan du arbeide med alle PDF-dokumenter i ren tekst. Verktøyet gjør det mulig å gjenbruke tekst som er spredt blant bilder og tabeller og fungerer som Notisblokk.

#### Vise PDF-dokument i modus for dynamisk tilpasning

Klikk på **Dynamisk tilpasning** i fanen **Visning** eller **Hjem** for å tilpasse dynamisk et PDFdokument og midlertidig presentere det som en enslig kolonne som har bredden til dokumentruten. Modusen Dynamisk tilpasning gjør at du enkelt kan lese et PDF-dokument når det er forstørret på en standardskjerm, uten å måtte bla horisontalt for å lese teksten.

#### Vise PDF-dokument i nattmodus

Nattmodus i Foxit PDF Reader gjør at svarte og hvite farger byttes om for å redusere belastningen på øynene i lite lys. Klikk på **Nattmodus** i fanen **Visning** for å aktivere eller deaktivere nattmodus.

#### Vise PDF-porteføljer

PDF-porteføljer er en kombinasjon av filer med ulike formater, for eksempel Word Officefiler, tekstdokumenter og Excel-filer. Foxit PDF Reader støtter visning og utskrift av PDFporteføljer i tillegg til søk etter nøkkelord i porteføljen.

| ♥ ♥ 🗄 🗄 🖯 ୯ 🗞• ⊽                             |                                       | En_Portfolio-new.pdf - Foxit PDF Rea | ader  | ®• - 凸 ×                    |
|----------------------------------------------|---------------------------------------|--------------------------------------|-------|-----------------------------|
| Fil Hjem Kommentar Vis Skjema Beskytt        | : Del Hjelp <u>Portefølje</u> (C      | Fortell me_)                         |       | ΞΩ ▼ (Q. Finn               |
| Start Foxit PDF Reader Use FOXIT_2DFONTS.pdf | ff En_Portfolio-new.pdf × 3Bigpreview | /.pdf                                |       | Word to PDF                 |
| Hjem ⊧                                       |                                       |                                      |       | ₽ 0                         |
| Fox it PDF Reader User Manual pdf 201        | dree bit                              | Fex #BMSProtectionToelforPDF         | teo 🖻 | Fox & Phantom PCF Family pd |
| « < 1/1 · > » B B                            |                                       |                                      |       | E                           |

Eksempel på PDF-portefølje

- > Last ned et eksempel på en PDF-portefølje (fortrinnsvis med filer i ulike formater).
- > Åpne den i Foxit PDF Reader ved å høyreklikke og velge Åpne med Foxit PDF

#### Reader.

Når du forhåndsviser en PDF-portefølje, kan du velge kommandoene i Portefølje-kontektsfanen for å endre visningsmodus eller å angi hvordan forhåndsvisningsruten skal vises. I visningsmodus for layout eller detaljer, klikk på en fil for å forhåndsvise den i forhåndsvisningsruten i Foxit PDF Reader, eller dobbeltklikk på en fil (eller velg en fil og klikk på Åpne fil i originalprogram fra

konteksmenyen eller **Åpne**-knappen <sup>leg</sup> på porteføljeverktøyslinjen) for å åpne den i originalprogrammet.

For å søke etter nøkkelord i PDF-er i en portefølje, klikk på knappen Avansert søk

 $\overline{\mathbb{IQ}}$  , og oppgi nøkkelord og søkekriterier som ønsket i **Søk**epanelet.

#### Justere dokumentvisningen

Foxit PDF Reader inneholder flere kommandoer som kan hjelpe deg med å justere visningen av PDF-dokumenter. Velg **Zoom** eller **Tilpass til side** i **Hjem**-fanen for å zoome sider til forhåndsinnstilte nivåer eller å tilpasse til side basert på størrelsen på henholdsvis vinduet/siden. Bruk kommandoen **Roter visning** i fanene **Hjem** eller **Visning** for å endre sideretningen. Velg Enkeltside, Kontinuerlig, Motstående, Kontinuerlig motstående, Separat forside eller Splitt-knappen i fanen **Visning** for å endre sidevisningsmodus. Du kan også høyreklikke på innholdet og velge ønskede alternativer fra kontekstmenyen for å justere dokumentvisningen.

### Tilgjengelighetsmodus

Tilgjengelighetsfunksjonen i fanen **Visning** gjør det enklere å lese PDF-filene. Kommandoene **Markeringsverktøy**, **Forstørrelsesglass** og **Lupe** i **Assistent**-gruppen bidrar til å gjøre PDF-en tydeligere. **Les**-kommandoen leser opp innholdet i en PDF-fil, inkludert tekst i kommentarer og alternative tekstbeskrivelser for bilder og fyllfelt. Kommandoen **Autorulling** har automatiske rullefunksjoner som gjør det enkelt å se gjennom lange PDF-filer. Du kan også bruke enkelttast-snarveier for å velge enkelte kommandoer eller utføre handlinger. Du finner mer informasjon om enkelttast-snarveier ved å gå til <u>Brukerhåndboken for Foxit PDF Reader</u>.

## **Arbeide med PDF-filer**

Foxit PDF Reader inneholder funksjoner som du kan bruke til å gjøre mer enn å bare lese PDF-filene dine. Foxit PDF Reader kan utføre oppgaver som å kopiere tekst eller bilder til andre programmer, angre og gjøre på nytt tidligere handlinger, justere og posisjonere innhold på siden, søke tekst, mønster eller indeks, dele og signere PDF-dokumenter.

#### Kopiere tekst, bilder, sider

- Du kan bruke Foxit PDF Reader til å kopiere og lime inn tekst der du bevarer formateringen, dette inkluderer skrifttype, skriftstil, skriftstørrelse, skriftfarger og andre tekstredigeringsfunksjoner. Når du har merket teksten med kommandoen Merk tekst og bilde, kan du kopiere teksten ved å gjøre ett av følgende og deretter lime inn teksten du har merket, på Utklippstavlen til et annet program.
  - Høyreklikk på teksten du har merket > velg Kopier.
  - ♦ Trykk på hurtigtasten Ctrl + C.
- Du kan bruke kommandoen **Merk tekst og bilde**, til å merke og kopiere et bilde. Du kan også bruke kommandoen SnapShot til å kopiere bilder til utklippstavlen.

#### Hjelpelinjer, veiledninger, linjebredder og mål

 Foxit PDF Reader har vannrette og loddrette Hjelpelinjer og Støttelinjer under fanen Visning for å hjelpe deg med å justere og posisjonere tekst, bilde eller andre objekter på siden. Du kan også bruke disse verktøyene til å kontrollere størrelsen og margene på dokumentene dine.

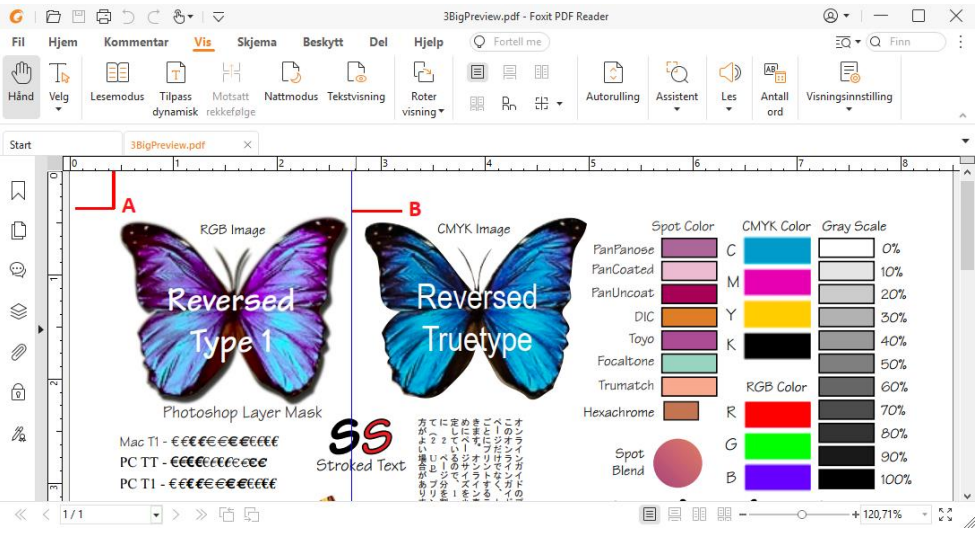

A. Hjelplinjer B. Veiledninger

- Som standard viser Foxit PDF Reader linjer med linjebredder som definert i PDF-filen. Du kan avmarkere Linjebredder under Visning > Visningsinnstillinger > Sidevisning for å slå av linjebredder (f.eks. for å bruke samme linjebredde (1 piksel) uavhengig av zoom) og gjøre det enklere å lese av tegningen.
- Med kommandoen Måleverktøy under Kommentar-fanen kan du måle avstander, omkrets og areal for objekter i PDF-dokumenter. Når du velger et måleverktøy, vil panelet Format påkalles og vises på høyre side i dokumentpanelet, noe som lar deg kalibrere skaleringsforholdet og angi innstillinger knyttet til måling og resultater. Når du måler objekter, kan du velge følgende festeverktøy i panelet Format for å feste et

bestemt punkt langs et objekt og på den måten få mer nøyaktige måleresultater. Når målingen er ferdig, velg **Eksportere** i panelet **Format** for å eksportere måleinformasjonen.

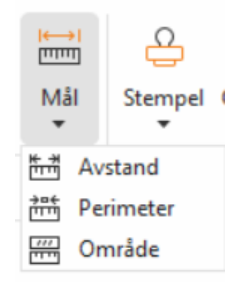

#### Angre og gjøre om

Foxit PDF Reader gir deg muligheten til å angre og gjøre på nytt tidligere handlinger ved hjelp av Angre og Gjør om C. Du kan angre og gjøre om redigeringer du har gjort i PDF-dokumenter, inkludert kommentarer, avansert redigering og endringer i dokumentet.

Merk: Du kan ikke angre eller gjøre om handlinger med redigering av bokmerker.

#### Lese PDF-artikler

PDF-artikler er valgfrie elektroniske tråder som er definert av forfatteren av PDF-en, som leder lesere gjennom PDF-innholdet som er presentert i ulike kolonner og på tvers av serier med sider. Om du leser en PDF-fil som inneholder artikler, kan du velge**Visning > Visningsinnstilling** > **Navigasjonspaneler > Artikler** for å åpne panelet **Artikler** og lese artiklene. Velg en artikkel i panelet **Artikler**, og velg **Les artikkel** fra kontekstmenyen eller listen **Alternativer**for å lese den valgte artikkelen.

#### Søk i PDF-er

Foxit PDF Reader lar deg kjøre søk for å enkelt finne tekst i PDF-filene. Du kan gå til **Fil** > **Preferanser** > **Søk** for å spesifisere søkeinnstillingene.

• For å raskt finne teksten du leter etter, velg Finn-feltet Q Find på menylinjen.

Klikk på ikonet **Filter** <sup>i</sup> ved siden av Finn-boksen for å oppgi søkekriterier.

For å gjøre et avansert søk, klikk på kommandoen Avansert søk <sup>EQ</sup> ved siden av Finnboksen, og velg Avansert søk. Du kan søke etter en streng eller et mønster i en enkelt PDF-fil, ulike PDF-filer i en spesifikk mappe, alle PDF-filer som for tiden er åpne i

programmet, PDF-er i en PDF-portefølje eller en PDF-indeks. Når søket fullføres, vil alle funn vises i en tre-visning. Dette vil la deg raskt få en forhåndsvisning av konteksten og å hoppe til spesifikke plasseringer. Du kan også lagre søkeresultatene som CSV- eller PDFfil for senere bruk.

For å søke og utheve tekst i en spesifikk farge, velg Kommentar > Søk og uthev, eller klikk på kommandoen Avansert Søk
 ved siden av Finn-boksen og velg Søk og uthev. Søk etter tekststrenger eller mønstre etter behov i panelet Søk. Når søket

fullføres, marker søketreffene som du ønsker å utheve, og klikk på ikonet **Uthev** Som standard vil søketreffene utheves i gult. Om du har behov for å endre uthevingsfargen, endre den fra utseendeegenskapene i Uthevet tekst-verktøyet og sette egenskapen som standard. Fargen vil benyttes når du gjennomfører et nytt søk og uthev.

#### Arbeide med 3D-innhold i PDF-filer

Med Foxit PDF Reader kan du vise, navigere, måle og kommentere 3D-innhold i PDFdokumenter. Modelltreet, 3D-verktøylinjen og høyreklikkmenyen for 3D-innhold gjør det enkelt å arbeide med 3D-innhold. Du kan vise/skjule deler av en 3D-modell, angi ulike visuelle effekter, rotere/spinne/panorere/zoome en 3D-modell, opprette og administrere visninger med forskjellige innstillinger, legge til kommentarer/-målinger til en del av en 3Dmodell med mer.

Når du åpner en 3D-PDF og aktiverer 3D-modellen, vises 3D-verktøylinjen over det øvre venstre hjørnet av 3D-lerretet (et område der 3D-modellen vises). På nedre venstre hjørne av lerretet vises 3D-aksene (X-akse, Y-akse og Z-akse) som indikerer gjeldende retning for 3D-modellen i scenen. *Merk: Hvis 3D-modellen ikke er aktivert etter at du har åpnet PDF-filen, vises bare et 2D-forhåndsvisningsbilde av 3D-modellen på lerretet.* 

*Tips:* For de fleste 3D-relaterte verktøy og alternativer, kan du finne dem fra kontekstmenyen etter å ha høyreklikket på 3D-modellen.

#### Signere PDF-filer

I Foxit PDF Reader kan du signere PDF-filer med håndskriftssignaturer eller juridisk bindende elektroniske signaturer (dvs. eSignaturer), eller starte en eSignatur-arbeidsflyt for å få dokumentene signert. Du kan også signere PDF-filer med digitale (sertifikatbaserte) signaturer.

## Foxit eSign (tilgjengelig på engelsk og noen europeiske språk)

Foxit PDF Reader integreres med Foxit eSign, som er en tjeneste for juridisk bindende elektronisk signering. Med en lisensiert konto kan du bruke eSign-arbeidsflyten både på Foxit eSign-nettsiden i en nettleser og direkte i Foxit PDF Reader, noe som gjør det problemfritt å redigere dokumenter og få tak i signaturer.

Med Foxit eSign i Foxit PDF Reader kan du, etter å ha logget deg inn med en lisensiert konto, opprette dine egne signaturer og signere dokumenter elektronisk ved å bruke signaturer på PDF-sider, som er like enkelt som å signere et papirdokument med en penn. Du kan også raskt starte en eSign-prosess for å samle inn signaturer fra flere personer.

Gjør følgende for å opprette din egen signatur og signere dokumentet:

- 1. Åpne dokumentet du vil signere.
- 2. (Valgfritt) Bruk verktøyene i **Foxit eSign**-kontekstfanen og legg til tekst eller symboler for å fylle ut PDF-ene etter behov.
- 3. Klikk på 🕂-tegnet på signaturpaletten i **Foxit eSign**-kontekstfanen (eller klikk på

**Administrer signaturer** i **Foxit eSign**-kontekstfanen, og klikk på **Legg til** i dialogboksen **Administrer signaturer**) for å opprette en signatur. For å signere en PDF, velg signaturen din i signaturpaletten, plasser den på ønsket plassering og bruk signaturen.

4. (Valgfritt) I dialogboksen **Administrer signaturer** kan du opprette, redigere og slette signaturene du har opprettet, og oppgi en signatur som standard.

Hvis du vil starte en eSign-prosess, klikker du på **Be om signatur** i **Foxit eSign**-kontekstfanen og fullfører deretter prosessen etter behov.

#### Hurtig PDF-signering

Med Hurtig PDF Sign kan du opprette selvsignerte signaturer (håndskriftssignaturer) og legge til signaturene direkte på siden. Du trenger ikke å opprette forskjellige signaturer for ulike roller. Med **Fyll ut og signer**-funksjonen kan du opprette din egen signatur og signere dokumentet.

Velg Fyll ut og signer i fanen Hjem / Beskytt , så vil Fyll ut og signer-kontekstfanen vises

på båndet. Gjør ett av følgende for å opprette en signatur: 1) trykk på 🕇 på signaturpaletten, 2) trykk på 🔻 nederst i høyre hjørne på signaturpaletten og velg

**Opprett signatur**, 3) trykk på **Administrer signaturer** og velg **Legg til** i dialogboksen **Administrer signaturer**. For å signere en PDF, velg signaturen din i signaturpaletten, plasser den i ønsket posisjon og anvend signaturen.

#### Legge til digitale signaturer

- > Velg Beskytt > Signer og sertifiser > Plasser signatur.
- > Trykk og hold inne museknappen, dra deretter markøren for å tegne en signatur.
- I dialogboksen Signer dokument velger du en digital ID fra en nedtrekksmeny. Hvis du ikke finner angitt digital ID, må du få et sertifikat fra tredjepartsleverandøren eller opprette en egendefinert digital ID.
- (Valgfritt) Velg Ny ID fra nedtrekksmenyen, og angi alternativene for å opprette en egendefinert digital ID. Til distribusjon i hele firmaet. IT-ledere kan også bruke <u>SignITMgrverktøyet</u> til å konfigurere hvilken digital ID-fil som har tillatelse til å signere PDF-filer, av brukere i en organisasjon. Når de konfigureres fullstendig, kan brukerne bare bruke den angitte digitale ID-en til å signere PDF-filer, og får ikke lov til å opprette en ny ID.
- Velg utseende fra menyen. Du kan opprette en ny stil ved behov, fremgangsmåten finner du nedenfor:
  - ♦ Velg **Opprett ny stil** fra menyen **Utseendetype**.
  - ♦ I dialogboksen Konfigurer signaturstil skriver du inn tittelen, konfigurerer grafikken, teksten og logoen til signaturen og klikker på OK.
- For å signere en åpen PDF-fil, klikk på Signer for å signere og lagre filen. For å signere flere PDF-filer, klikk på Bruk på flere filer for å legge til PDF-filene og spesifiser utdataalternativene, og klikk så på Signer umiddelbart.

Tips: Når du velger en passordbeskyttet digital ID for å signere PDF-filer, vil du måtte oppgi passordet når du benytter signaturen.

#### Legge til et tidsstempel for signaturer og dokumenter

Du kan bruke tidsstempler til å spesifisere datoen og klokkeslettet da du signerte et dokument. Et klarert tidsstempel beviser at innholdet i PDF-filen eksisterte på dette tidspunktet, og at det ikke er endret siden tidsstempelet. Med Foxit PDF Reader kan du legge til et klarert tidsstempel for digitale signaturer eller dokumenter.

Du må konfigurere en standard tidsstempelserver før du kan legge til et tidsstempel for digitale signaturer eller dokumenter. Gå til **Fil** > **Innstillinger** > **Tidsstempelservere**, og angi en standard tidsstempelserver. Du kan deretter signere dokumentet ved å legge til den digitale signaturen eller ved å klikke på **Beskytt** > **Tidsstemple dokument** for å legge til et tidsstempel i dokumentet. Du må legge til tidsstempelserveren i listen over klarerte

sertifikater slik at signaturegenskapene viser datoen/klokkeslettet til tidsstempelserveren for tidspunktet da dokumentet ble signert.

#### **Del PDF-dokumenter**

Foxit PDF Reader er integrert med ECM-systemer, skytjenester, OneNote og Evernote, som gjør det enklere å administrere og dele PDF-dokumenter.

#### Integrering med ECM-systemer og skytjenester

Foxit PDF Reader er integrert med populære ECM-systemer (som SharePoint, Epona DMSforLegal og Alfresco) og skytjenester (som OneDrive – Personal, OneDrive for Business, Box, Dropbox og Google Drive), som lar deg å sømløst åpne, endre og lagre PDF-dokumenter på dine ECM-servere eller skytjenester direkte i programmet.

For å åpne en PDF-fil fra ditt ECM-system eller skytjeneste, velg **Fil** > **Åpne** > **Legg til et sted** > ECM eller skytjeneste som du ønsker å koble deg til. Etter å ha logget på med din konto, kan du åpne en PDF fra serveren og endre den i Foxit PDF Reader. Når en PDF-fil er åpnet og sjekket ut fra et ECM-system, kan du klikke på **Sjekk inn** for å sjekke den inn igjen og lagre den på din ECM-konto. En fil som er åpnet fra en skytjenest kan lagres etter endring ved å klikke på **Fil** > **Lagre/Lagre som**.

#### Tips:

- 1. OneDrive for Business er bare tilgjengelig i en aktivert Foxit PDF Reader (MSI-pakken).
- 2. Før du bruker Foxit PDF Reader for å åpne en PDF i Epona DMSforLegal, må du installere en Epona DMSforLegal-klient i systemet, om dette ikke er gjort.

#### Send til Evernote

Send PDF-dokumenter direkte til Evernote som et vedlegg.

- Forutsetninger Du må ha en Evernote-konto og installere Evernote på din datamaskin.
- > Åpne en PDF-fil for å redigere den.
- Velg Del > Evernote.
- Om du ikke har logget inn i Evernote på klient-siden, oppgi dine innloggingsdetaljer for å logge på. Når du har logget deg inn i Evernote, vil PDF-dokumentet sendes til Evernote automatisk, og du vil få en melding fra Evernote når importen er fullført.

#### Sende til OneNote

Du kan sende PDF-dokumentet til OneNote raskt i Foxit PDF Reader når du er ferdig med endringene.

- > Åpne og rediger dokumentet med Foxit PDF Reader.
- > Lagre endringene, og klikk deretter på **Del** > **OneNote**.
- > Velg en inndeling/side i notatblokkene dine, og klikk på **OK**.
- I hurtigdialogboksen velger du Legg ved fil eller Sett inn utskrift for å sette inn dokumentet i den valgte inndelingen/siden i OneNote.

## Kommentarer

Kommentarer er et nødvendig verktøy når du studerer og arbeider med dokumenter. Foxit PDF Reader har ulike grupper med kommentarkommandoer du kan bruke for å legge til kommentarer. Før du legger til kommentarer kan du gå til **Fil** > **Innstillinger** > **Kommenter** for å angi kommentarinnstillinger. Det er også enkelt å svare på, slette og flytte kommentarer.

#### Grunnleggende kommentarkommandoer

Foxit PDF Reader gir deg ulike kommentarverktøy for å legge til kommentarer i PDFdokumenter. Disse ligger under **Kommentarer**-fanen. Du kan skrive inn en tekstmelding eller legge til en linje, sirkel eller annen type figur for å legge til kommentarer i PDF-filer. Det er også enkelt å redigere, svare på, slette og flytte kommentarer. Denne funksjonen er svært nyttig hvis du regelmessig må ta notater og legge til merknader i PDF-dokumenter mens du arbeider med dem.

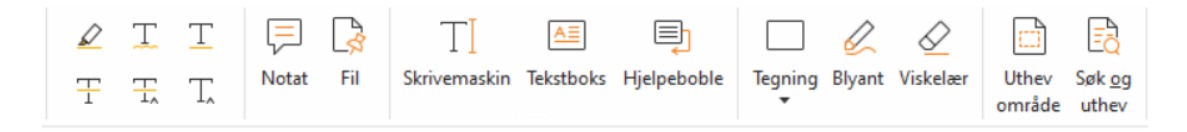

#### Legg til tekstmarkering

Du kan bruke kommandoer for tekstmarketing for å angi teksten som skal endres eller bemerkes. Velg en av følgende verktøy under fanen **Kommentarer**, og dra for å velge teksten du ønsker å markere, eller klikk på dokumentet for å spesifisere hvor du skal sette inn kommentaren.

| Knapp | Navn                       | Beskrivelse                                                                                                    |
|-------|----------------------------|----------------------------------------------------------------------------------------------------|
|       | Uthev                      | Dette verktøyet brukes til å utheve viktige tekstavsnitt med<br>fluorescerende farger (vanligvis) slik at det blir enkelt å<br>huske eller gå tilbake til avsnittet senere. |
| Ţ     | Snirklete<br>understreking | Dette verktøyet brukes til å legge til en snirklete understrek.                                                                                                    |
| T     | Understrek                 | Dette verktøyet brukes til å understreke noe.                                                                                                    |

|                | Gjennomstreking | Dette verktøyet brukes til å stryke ut tekst, slik at andre forstår at teksten er slettet.   |
|----------------|-----------------|----------------------------------------------------------------------------------------------|
| T <sub>1</sub> | Erstatt tekst   | Dette verktøyet brukes til å stryke ut tekst og legge inn et nytt tekstforslag.              |
| T,             | Sett inn tekst  | Dette er et korrekturtegn (^) som viser at det skal settes inn noe på dette stedet i linjen. |

#### Fest klistrelapper eller filer

Hvis du vil legge til en merknad, velger du **Kommentarer** > **Merknad** og angir hvor i dokumentet du vil plassere merknaden. Du kan deretter skrive inn tekst i merknaden. Hvis du vil legge til en fil som en kommentar, gjør du følgende:

- ♦ Velg Kommentarer > Fil.
- Plasser markøren der du vil legge ved filen som en kommentar > klikk på plasseringen du har valgt.
- Gå til dialogboksen **Åpne**, velg filen du vil legge ved, og klikk på **Åpne**.

*Merk:* Hvis du prøver å legge ved enkelte filformater (for eksempel EXE), advarer Foxit PDF Reader om at vedlegget avvises på grunn av sikkerhetsinnstillingene dine.

 $_{\diamond}$  lkonet for filvedlegg iglacksquare vises på plasseringen du har valgt.

#### Legg til tekstkommentar

Foxit PDF Reader har kommandoene **Skrivemaskin**, **Tekstboks** og **Hjelpeboble** som hjelper deg å legge til tekstkommentarer i PDF-er. **Skrivemaskin** kommandoen lar deg legge til tekstkommentar uten tekstbokser. Du kan velge **Tekstboks** eller **Hjelpeboble** for å legge til tekstkommentarer med rektangulære bokser eller hjelpebobler på utsiden av teksten.

For å legge til tekstkommentarer:

- Velg Kommentarer > Skrivemaskin/Tekstboks/Hjelpeboble.
- Plasser markøren på området for å skrive inn tekst. Trykk på Enter for å legge inn linjeskift.
- Endre om nødvendig tekststilen i panelet **Format** på høyre siden av dokumentruten.
- Klikk utenfor teksten du har skrevet inn, for å ferdigstille.

#### Tegnemarkering

Du kan bruke tegnemarkeringer til å legge inn merknader med tegninger, figurer og tekstfelt. Du kan bruke tegnemarkeringer til å merke et dokument med piler, linjer, kvadrater, rektangler, sirkler, ellipser, polygoner, polygonlinjer, skyer osv.

| Кпарр             | Navn         | Beskrivelse                                                         |
|-------------------|--------------|---------------------------------------------------------------------|
| ĸ                 | Pil          | Dette verktøyet brukes til å tegne noe, for eksempel et             |
|                   |              | Tethingssymbol, som ligher en pli både from eller furksjon.         |
| /                 | Linje        | Dette verktøyet brukes til å markere med en linje.                  |
|                   | Rektangel    | Dette verktøyet brukes til å tegne en figur med fire rette vinkler. |
| 0                 | Oval         | Dette verktøyet brukes til å tegne en oval figur.                   |
| $\langle \rangle$ | Polygon      | Dette verktøyet brukes til å tegne en lukket planfigur bundet       |
| U                 | roiygon      | sammen av minst tre linjesegmenter.                                 |
| 7                 | Polygonlinio | Dette verktøyet brukes til å tegne en åpen planfigur med minst      |
|                   | Polygonninje | tre linjesegmenter.                                                 |
| <u>N</u>          | Blyant       | Dette verktøyet brukes til å tegne frihåndsfigurer.                 |
|                   | -            |                                                                     |
| $\square$         | Viskelær     | Dette verktøyet brukes til å slette merknader utført med            |
|                   |              | blyantverktøyet.                                                    |
| 4                 | Sky          | Dette verktøyet brukes til å tegne skyfigurer.                      |
|                   | Uthev        | Dette verktøyet brukes til å utheve et bestemt område, for          |
| <u></u>           | område       | eksempel et bestemt tekstområde, et bilde eller et tomt område.     |
|                   | Søk og       | For å markere søkeresultatene for å huske eller som referanse       |
| ĿQ                | uthev        | for senere bruk. Se også <u>Søke i PDF-er</u> .                     |

#### Tegnemarkering

Følg fremgangsmåten nedenfor for å legge til en kommentar med tegnemarkering:

- ♦ Velg **Kommentarer**, og klikk på tegnekommandoen etter behov.
- ♦ Dra markøren over området der du vil plassere markeringen.
- ♦ Dobbeltklikk på markeringen for å åpne hurtigvinduet for å skrive inn kommentarer.

Foxit PDF Reader gir deg muligheten til å utheve bestemte områder, for eksempel et bestemt tekstområde, et bilde eller et tomt område.

- Hvis du vil utheve et område, velger du Kommentarer > Uthev område > og klikker og drar deretter med musen over tekstområdet, bildet eller det tomme området som skal utheves.
- Områdene utheves i gult som standard. Hvis du vil endre fargen på uthevingen, høyreklikker du på det uthevede området, velger **Egenskaper** og velger en farge etter behov på **Utseende**-fanen i dialogboksen **Egenskaper for utheving**. Du kan også klikke på Andre farger for å tilpasse og bruke andre farger til å utheve området du har

valgt. Foxit PDF Reader lagrer de egendefinerte fargene automatisk og deler dem med alle merknadskommentarene.

Foxit PDF Reader legger til støtte for trykkfølsomt blekk for frihåndsmerknader. Du kan bruke Surface Pro-penn eller Wacom-penn til å legge til frihåndsmerknader med trykkfølsomt blekk i PDF-filer. Detaljert fremgangsmåte:

- (Surface Pro) Velg Kommentarer > Blyant, og legg til frihåndsmerknader etter behov med Surface Pro-pennen.
- (Wacom) Koble Wacom-tegnebrettet til datamaskinen, velg Kommentarer > Blyant, og legg til frihåndsmerknader med Wacom-pennen.

#### Stempel

Velg blant en liste med forhåndsdefinerte stempler, eller opprett egendefinerte stempler for å stemple en PDF-fil. Alle stemplene som du importerer eller oppretter, står oppført i stempelpaletten.

- > Velg Kommentarer > Stempel.
- I Stempelpalett kan du velge et stempel fra ønsket kategori standardstempler, signer her eller dynamiske stempler.
- Du kan også opprette stempel ved hjelp av et bilde fra utklippstavlen ved å velge Kommentar > Stempler > Opprett > Lim inn bilde fra utklippstavlen som stempelverktøy, eller du kan opprette et egendefinert stempel ved å velge Kommentar > Opprett > Opprett egendefinert stempel eller Opprett egendefinert dynamisk stempel.
- Spesifiser på dokumentsiden hvor du vil plassere stempelet, eller dra et rektangel på dokumentsiden for å angi størrelsen og plasseringen, stempelet vil så vises på valgt plassering.
- (Valgfritt) Hvis du vil bruke et stempel på flere sider, høyreklikker du på stempelet og velger **Plasser på flere sider**. Åpne dialogboksen **Plasser på flere sider**, angi sideområdet og klikk på **OK** for å ta i bruk valgene.
- Hvis du trenger å rotere stempelet etter at det er plassert, følger du fremgangsmåten nedenfor:
  - Klikk på stempelet, og flytt markøren over håndtaket øverst på stempelet.
  - Når ikonet for å rotere stempelet vises, drar du markøren for å rotere stempelet etter behov.

#### Deling av tilbakemeldinger og eposttilbakemeldinger

Med Foxit PDF Reader kan du enkelt bli med på en PDF-gjennomgang, dele kommentarer og spore gjennomganger.

#### Bli med på en delt gjennomgang

- Last ned PDF-filen som skal gjennomgås, fra e-postprogrammet, og åpne den med Foxit PDF Reader.
- Hvis du åpner PDF-filen som skal gjennomgås med Foxit PDF Reader for første gang, må du fylle ut ID-opplysninger.
- > Legg til kommentarer etter behov i PDF-filen.
- Når det er ferdig, klikk på Publiser kommentarer i meldingslinjen (om varslingsmeldinger er aktivert) eller klikk på Del > Administrer delt gjennomgang > Publiser kommentarer for å dele dine kommentarer med andre.
- > Lagre PDF-filen på én av følgende måter:
  - Velg Fil > Lagre som for å lagre den delte PDF-filen som en kopi på den lokale harddisken. Du kan åpne denne kopien på nytt for å fortsette gjennomgangen eller sende til andre kontrollører for å fortsette med delt gjennomgang.
  - Klikk på Meny på meldingslinjen og velg Lagre som arkivkopi (om varslingsmeldinger er aktivert) eller klikk på Del > Administrer delt gjennomgang > Lagre som arkivkopifor å lagre PDF-filen som en kopi som ikke lenger er knyttet til delt gjennomgang.

Under delt gjennomgang synkroniserer og viser Foxit PDF Reader nye kommentarer automatisk hvert femte minutt som standard. Programmet varsler deg om nye kommentarer ved å blinke med Foxit PDF Reader-ikonet på oppgavelinjen. Du kan også klikke på **Se etter nye kommentarer** i meldingslinjen (om varslingsmeldinger er aktivert) eller klikke på **Del** > **Administrer delt gjennomgang** > **Se etter nye kommentarer** for å manuelt se etter nye kommentarer. Eller gå til **Fil** > **Innstillinger** > **Gjennomgå** > **Se etter nye kommentarer** automatisk for å spesifisere tidsintervallet for automatisk sjekk etter nye kommentarer i den spesifiserte tidsperioden.

#### Bli med på en gjennomgang per e-post

- > Åpne PDF-filen som skal gjennomgås, i e-postprogrammet ditt.
- > Legg til kommentarer etter behov i PDF-filen.
- Når det er ferdig, klikk på Send kommentarer i meldingslinjen (om varslingsmeldinger er aktivert) eller velg Del > Administrer e-postgjennomgang > Send kommentarer for å sende det gjennomgåtte PDF-dokumentet til opprinnelsen gjennom e-post.
- (Ved behov) Velg Fil > Lagre som for å lagre PDF-filen som en kopi på den lokale harddisken.

#### Bli med på en gjennomgang på nytt

- Apne PDF-filen som skal gjennomgås, på nytt på én av følgende måter:
  - ♦ Åpne PDF-kopien direkte hvis du lagret en lokal kopi tidligere.
  - Velg Del > Sporingsverktøy, høyreklikk på PDF-filen du vil gjennomgå, og velg Åpne fra kontekstmenyen.

- ♦ Åpne den fra e-postprogrammet.
- Følg den samme fremgangsmåten som er spesifisert ovenfor for å fortsette en delt gjennomgang eller en gjennomgang per e-post.

**Merk**: Når du skal åpne PDF-filen som skal gjennomgås fra e-postprogrammet, med Foxit PDF Reader, må du kanskje installere et e-postprogram som er konfigurert til å fungere med Foxit PDF Reader. Foxit PDF Reader støtter for øyeblikket de vanligste e-postprogrammene, inkludert Microsoft Outlook, Gmail, Windows Mail, Yahoo Mail og flere. Hvis du bruker e-postprogrammer eller nettløsninger som ikke fungerer med Foxit PDF Reader, kan du laste ned PDF-filen først og deretter åpne den til gjennomgang fra lokal harddisk.

#### Spor gjennomganger

Foxit PDF Reader inkluderer sporingsverktøy slik at du enkelt kan spore gjennomganger. Velg **Del** > **Sporingsverktøy** eller **Fil** > **Del** > **Sporingsverktøy** gruppe > **Sporingsverktøy**. Da kan du vise filnavn, leveringsfrist, antall kommentarer og listen over kontrollører for de delte gjennomgangene eller gjennomgangene per e-post som du har blitt med på. I vinduet **Sporingsverktøy** kan du også kategorisere de gjennomgangene du er med i for tiden. Opprett bare en ny mappe under gruppen **Ble med**, og send så gjennomgangene til din opprettede mappe ved å velge det tilhørende alternativet i kontekstmenyen.

| 👺 Sporingsverktøy                                                                                               |                         |                      |                     | - 0                     | $\times$ |
|----------------------------------------------------------------------------------------------------|-------------------------|----------------------|---------------------|-------------------------|----------|
| □-     Gjennomganger       □-     Gjennod       □-     For,Editor       □     For,Reader       □     For,Reader | Gjennomganger > Ble med |                      |                     |                         |          |
| AboutFoxit_review                                                                                               | Filnavn                 | Tidsfrist            | Kommentarer: nye/to | Kontrollører: nye/aktiv | e        |
|                                                                                                    | Datasheet_Reader_revi   | 5/29/2015 5:49:14 PM | 0/0                 | 0/0                     |          |
|                                                                                                    | AboutFoxit_review       | Ingen                | 0/0                 | 0/0                     |          |
|                                                                                                    |                         |                      |                     |                         |          |
| Utvid alle Skjul alle                                                                                           |                         |                      |                     | 1                       |          |

## Skjemaer

PDF-skjemaer effektiviserer hvordan du mottar og sender informasjon. Med Foxit PDF Reader kan du fylle ut PDF-skjemaer, legge inn kommentarer på skjemaer, importere og eksportere skjemadata og kommentarer, og bekrefte signaturer på XFA-skjemaer.

#### Fylle ut PDF-skjemaer

Foxit PDF Reader støtter *Interaktivt PDF-skjema* (Acro Form-skjema og <u>XFA-skjema</u>) og *ikke-interaktivt PDF-skjema*. Du kan fylle ut interaktive skjemaer med Hånd-kommandoen. For ikke-interaktive PDF-skjemaer, kan du bruke verktøyene i **Fyll ut og signer**-kontekstfanen (eller **Foxit eSign**-kontekstfanen) for å legge til tekst eller andre symboler. Når man fyller ut ikke-interaktive PDF-skjemaer, brukes feltverktøylinjen eller håndtakene for størrelsesjustering på den tilførte teksten for å få dem til å passe omtrentlig inn i feltene i skjemaer.

Foxit PDF Reader støtter **Autofullfør**, som gjør det mulig å fylle ut PDF-skjemaer raskt og enkelt. Funksjonen lagrer tidligere skjemadata og foreslår treff fra historikken neste gang du fyller ut skjemaer. Treffene vises i en nedtrekksliste. For å aktivere funksjonen autofullfør, gå til **Fil > Innstillinger > Skjemaer**, og velg **Grunnleggende**eller **Avansert** fra **Autofullfør**-nedtrekkslisten. Kryss av alternativet **Husk numeriske data** for å lagre angitte numeriske verdier, ellers vil bare angitt tekst lagres.

#### Legge inn kommentarer i skjemaer

Du kan legge inn kommentarer i PDF-skjemaer på samme måte som for andre PDF-filer. Du kan bare legge inn kommentarer hvis personen som opprettet skjemaet, har gitt brukerne rettigheter til denne handlingen. **Se også** <u>Kommentarer</u>.

#### Importere og eksportere skjemadata

Klikk på **Importer** eller **Eksporter** i fanen **Skjema** for å importere/eksportere skjemadataene til PDF-filen. Denne funksjonen fungerer imidlertid bare på interaktive PDF-skjemaer. Foxit PDF Reader har kommandoen **Tilbakestill skjema** for å tilbakestille skjemaet.

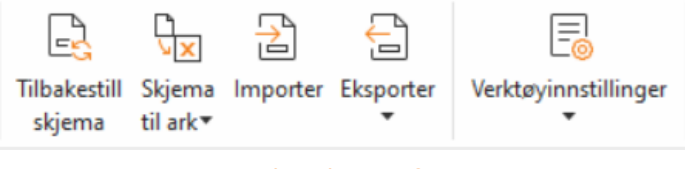

Under Skjema-fanen

Hvis du vil eksportere skjemadataene, gjør du følgende:

- Velg Skjema> Eksporter > Til fil.
- I dialogboksen Lagre som angir du filbanen, gir filen som skal eksporteres, et navn og velger ønsket filformat i feltet Lagre som type.
- > Klikk på **Lagre** for å lagre filen.

Hvis du vil eksportere skjemadataene og tilføye disse i en eksisterende fil, gjør du følgende:

- > Velg Skjema > Skjema til ark > Tilføy i et eksisterende ark.
- Gå til dialogboksen **Åpne**, velg CSV-filen, og klikk på **Åpne**.

For å eksportere flere skjemaer til en CSV-fil, følg disse trinnene:

- > Velg Skjema > Skjema til ark > Kombiner skjemaer i et ark.
- > Klikk på Legg til filer i dialogboksen Eksporter flere skjemaer til et ark.
- I dialogboksen Åpne velger du filen som skal kombineres, og klikker på Åpne for å legge den til i gjeldende skjema.
- Du kan også merke av for Inkluder skjemaer du lukket nylig for å påkalle skjemaene du åpnet nylig, deretter fjerner du filene du ikke vil legge til, og lar de du vil eksportere, bli stående på listen.
- Hvis du vil tilføye skjemaer i en eksisterende fil, merker du av for alternativet Tilføy i en eksisterende fil.
- > Klikk på **Eksporter**, og lagre CSV-filen til ønsket bane i dialogboksen **Lagre som**.

#### Bekrefte signaturer på XFA-skjemaer

Foxit PDF Reader gir deg muligheten til å bekrefte signaturen på XFA-skjemaer. Klikk på signaturen på PDF-filen, og kontroller bekreftelsesstatus for signaturen og egenskaper i hurtigvinduene.

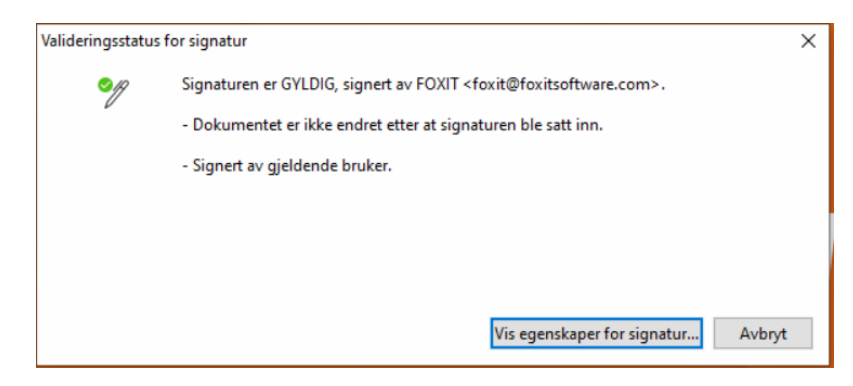

## **Avansert redigering**

Foxit PDF Reader inkluderer avanserte funksjoner for redigering av PDF. Du kan opprette bokmerker, legge til koblinger, legge til bilder, spille av og sette inn multimediefiler.

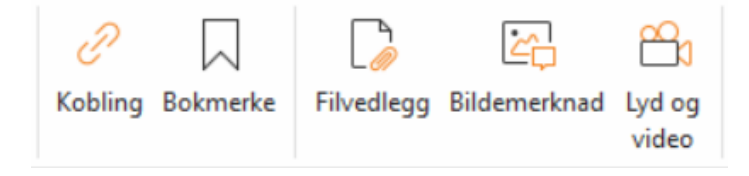

#### Under Hjem-fanen

#### Bokmerker

Du kan legge inn bokmerker for å gjøre det enklere å finne tilbake til et bestemt avsnitt i PDF-filen. Du kan blant annet legge til bokmerker, flytte bokmerker, slette bokmerker.

#### Legge til et bokmerke

- 1. Gå til siden der du vil legge inn bokmerket. Du kan også justere visningsinnstillingene.
- 2. Velg bokmerket der du vil plassere den nye bokmerket. Hvis du ikke velger et bokmerke, legges det nye bokmerket automatisk inn nederst på listen over bokmerker.
- 3. Gjør ett av følgende:
- Klikk på ikonet Lagre gjeldende visning som bokmerke 

  øverst på
  bokmerkepanelet.
- Høyreklikk det valgte bokmerket, og velg **Legg til bokmerke**.
- Klikk på menyen Alternativer <sup>□</sup> øverst på bokmerkepanelet, og velg Legg til bokmerke.
- 4. Skriv inn eller rediger navnet på det nye bokmerket, og trykk på **Enter**.

**Tips:** Hvis du vil legge til et bokmerke, kan du også høyreklikke på siden der du vil legge inn bokmerket, og velge **Legg til bokmerke**. Før dette, hvis du har valgt et eventuelt eksisterende bokmerke i **Bokmerker**-panelet, blir det nye bokmerket lagt til bak det eksisterende bokmerket (i samme hierarki). Hvis du ikke har valgt et eksisterende bokmerke, blir det nye bokmerket lagt til nederst på listen over bokmerker.

#### Flytte et bokmerke

Velg bokmerket du vil flytte, og gjør ett av følgende:

- Hold inne museknappen, og dra bokmerkeikonet direkte til ikonet for det overordnede bokmerket. Linjeikonet ►-- viser stedet der ikonet kommer til å plasseres.
- Høyreklikk på bokmerkeikonet som du ønsker å flytte (eller klikk på menyen

Alternativer 🖾 øverst på bokmerkepanelet), og velg alternativet Klipp. Velg et

ankerbokmerke der du vil plassere det opprinnelige bokmerket. I kontekstmenyen eller menyen **Alternativer** velges så **Lim inn etter valgt bokmerke** for å lime inn det originale bokmerket eller ankerbokmerket, noe som holder begge bokmerkene i samme hierarki. Eller velg **Lim inn under valgt bokmerke** for å lime inn det originale bokmerket som et underordnet bokmerke til ankerbokmerket.

#### Tips:

1. Bokmerket oppretter en kobling til bokmerkets opprinnelige mål i dokumentet, selv om bokmerket flyttes.

2. Du kan trykke på Shift eller Ctrl + klikk for å velge flere bokmerker på en gang eller trykke på Ctrl + A for å velge alle bokmerkene.

#### Slette et bokmerke

Hvis du vil slette et bokmerke, gjør du ett av følgende:

- Velg bokmerket du vil slette, og klikk på knappen **Slett** 🔀 øverst i Bokmerkerpanelet.
- Høyreklikk på bokmerket du vil slette, og velg **Slett**.
- Velg bokmerket du vil slette, og klikk på menyen Alternativer <sup>i</sup>≡ øverst i Bokmerker-panelet, og velg Slett.

#### Tips:

1. Når du sletter et bokmerke, slettes også alle bokmerker som er underordnet bokmerket. 2. Du kan trykke på Shift eller Ctrl + klikk for å velge flere bokmerker på en gang eller trykke på Ctrl + A for å velge alle bokmerkene.

## Skriv ut

#### Hvordan skriver jeg ut PDF-dokumenter?

- 1. Kontroller at du har installert skriveren på riktig måte.
- 2. Velg **Skriv ut** fra **Fil**-fanen for å skrive ut et enkelt PDF-dokument, eller velg **Partiutskrift** fra **Fil**-fanen, og legg til flere PDF-dokumenter for å skrive dem ut.
- 3. Angi skriveren, utskriftsområdet, antall kopier og andre alternativer.
- 4. Klikk på **OK** for å skrive ut.

#### Skrive ut en del av en side

Du må bruke kommandoen Øyeblikksbilde for å skrive ut en del av en side.

- Velg kommandoen Øyeblikksbilde ved å velge Hjem > Øyeblikksbilde.
- Merk området du vil skrive ut.
- Høyreklikk på området du har valgt > velg Skriv ut, og følg instruksjonene i dialogboksen Skriv ut.

#### Skrive ut bestemte sider eller deler

Med Foxit PDF Reader kan du skrive ut sider eller deler knyttet til bokmerker, direkte fra Bokmerker-panelet. Fremgangsmåte:

- Velg Visning > Visningsinnstilling > Navigeringspaneler > Bokmerker for å åpne Bokmerker-panelet hvis det er skjult.
- Klikk for å velge et bokmerke i Bokmerker-panelet, eller trykk på **Shift** eller **Ctrl + klikk** for å velge flere bokmerker.
- Høyreklikk på det valgte bokmerket, velg Skriv ut side(r) for å skrive ut sidene der de valgte bokmerker (inkludert underordnede bokmerker) er, eller velg Skriv ut utvalg for å skrive ut alle sidene i de bokmerkede avsnittene (inkludert underordnede bokmerker).
- Angi skriver og andre alternativer etter behov i dialogboksen **Skriv ut**, og klikk på **OK**.

**Merk**: Bokmerker vises i et hierarki med overordnede og underordnede bokmerker. Hvis du skriver ut et overordnet bokmerke, inkluderes også alle sidene tilknyttet bokmerker som er underordnet bokmerket du har valgt.

#### **Optimalisert utskrift**

Med optimalisert utskrift kan du optimalisere utskriftsjobber fra en PCL-driver for å få funksjoner som bytte av skrifttype eller skanning etter loddrette og vannrette hjelpelinjer. Foxit PDF Reader inkluderer et alternativ for automatisk registrering av skrivere som støtter PCL-optimalisering og gir forbedret utskriftshastighet. Følg fremgangsmåten nedenfor for å aktivere optimalisert utskrift:

- Velg **Fil** > **Skriv ut** for å åpne dialogboksen Skriv ut.
- Klikk på Avansert øverst i dialogboksen Skriv ut.
- I dialogboksen **Avansert** gjør du følgende:
  - Velg en skriver fra listen over skrivere, og klikk på Legg til for å legge til valgt skriver på listen over PCL-drivere.
  - Kryss av et av optimaliseringsalternativene (Bruk<PCL\_level>Driver for<PCL\_level>Skrivere-alternativet) på grunnlag av nivået på skriveren.
  - Klikk på OK.

Deretter kan du skrive ut med den optimaliserte driveren. Du kan også fjerne skriveren fra listen over PCL-drivere hvis du ikke er fornøyd med utskriftsresultatet. Velg driveren som skal fjernes fra listen over PCL-drivere, klikk på **Fjern**, og velg **OK** for å bekrefte handlingen. Tips: For å aktivere optimalisert PCL-utskrift, forsikre deg om at **Bruk GDI+ Output for alle typer skrivere**-alternativet ikke er krysset av i skriverinnstillingene. Ellers vil skriverinnstillingene overstyre og GDI++ enheten vil benyttes for utskrift på alle skrivertyper.

#### Dialogboksen Skriv ut

Dialogboksen Skriv ut er siste trinn før utskrift. I dialogboksen **Skriv ut** kan du angi en rekke endringer for hvordan dokumentet skal skrives ut. Følg de trinnvise beskrivelsene i dialogboksen **Skriv ut**.

Slik åpner du dialogboksen **Skriv ut**: Velg **Fil** > **Skriv ut**, eller høyreklikk på fanen, og velg **Skriv ut gjeldende fane** hvis du bruker en visning med flere faner.

|           | Print to Evernote                                                          | ~                                                                             | Egenskaper                                                           | Avansert    |                |                                                                                               |
|-----------|----------------------------------------------------------------------------|-------------------------------------------------------------------------------|----------------------------------------------------------------------|-------------|----------------|-----------------------------------------------------------------------------------------------|
| Kopier:   | 1 🗘 🗌 Kollater                                                             | Skriv ut s                                                                    | om gråtoner                                                          | Skriv       | v ut som bilde | Beskjæringsmerker                                                                             |
| Forhåndsv | isning                                                                     | Utskriftsom                                                                   | råde                                                                 |             |                |                                                                                               |
| loom:     | 93,73%                                                                     | ⊖ Gjeldend                                                                    | e visning                                                            |             |                | 🗌 Skriv ut på begge sidene av papiret                                                         |
| okument   | 8,3 x 11,7 tommer                                                          | ⊖ Gjeldend                                                                    | e side                                                               |             |                | Vend på langside                                                                              |
| apir:     | 8,5 x 11,0 tommer                                                          | Alle side                                                                     | r                                                                    |             |                | OW-red at heat-ide                                                                            |
| ſ         |                                                                            | O Sider:                                                                      | 1 - 245                                                              |             | / 249          | Vend på kortside                                                                              |
|           |                                                                            |                                                                               | Eks.: 1, 5-9, 12                                                     | 0           |                | Midtstill automatisk                                                                          |
|           |                                                                            | Delsett:                                                                      | Alle sider i områd                                                   | et 🗸        |                |                                                                                               |
|           | <b>\$</b>                                                                  | Omvend                                                                        | te sider                                                             |             |                |                                                                                               |
|           | Foxit® Reader<br>Fox Windows                                               | Utskriftshån                                                                  | dtering                                                              |             |                | Retning                                                                                       |
|           |                                                                            |                                                                               | Store sider                                                          | Flere sider | Hefte          |                                                                                               |
|           |                                                                            | Skala                                                                         | side ved side                                                        | per ark     | There          | Automatisk stående/liggende v                                                                 |
|           | Microsoft Partner                                                          | ○ Ingen                                                                       | side ved side                                                        | per ark     |                | Automatisk stående/liggende v                                                                 |
|           | Microsoft Partner<br>Internet and an and a<br>the trace second, in process | ○ Ingen<br>● Tilpass ti                                                       | side ved side                                                        | per ark     |                | Automatisk stående/liggende v                                                                 |
|           | Microsoft Partner<br>Internet Partner<br>Internet Augustation              | <ul> <li>Skala</li> <li>Ingen</li> <li>Tilpass ti</li> <li>Reduser</li> </ul> | side ved side                                                        | per ark     | , long         | Automatisk stående/liggende v<br>Skriv ut hva<br>Dokument og markering v                      |
|           | Microsoft Partner<br>Antonio Antonio                                       | Skala     Ingen     Tilpass ti     Reduser     Crossedef                      | side ved side                                                        | per ark     |                | Automatisk stående/liggende v Skriv ut hva Dokument og markering v Oppsummer kommentarer      |
| <         | Monet Party<br>Annual Party                                                | Skala<br>O Ingen<br>Tilpass ti<br>Reduser<br>Egendef                          | side ved side<br>I skrivermarger<br>til skrivermarger<br>inert skala | per ark     |                | Automatisk stående/liggende<br>Skriv ut hva<br>Dokument og markering<br>Oppsummer kommentarer |

Dialogboksen Skriv ut

## Kontakt oss

Ta kontakt med oss hvis du vil ha mer informasjon eller hvis du har problemer med produktene våre. Vi setter pris på alle henvendelser.

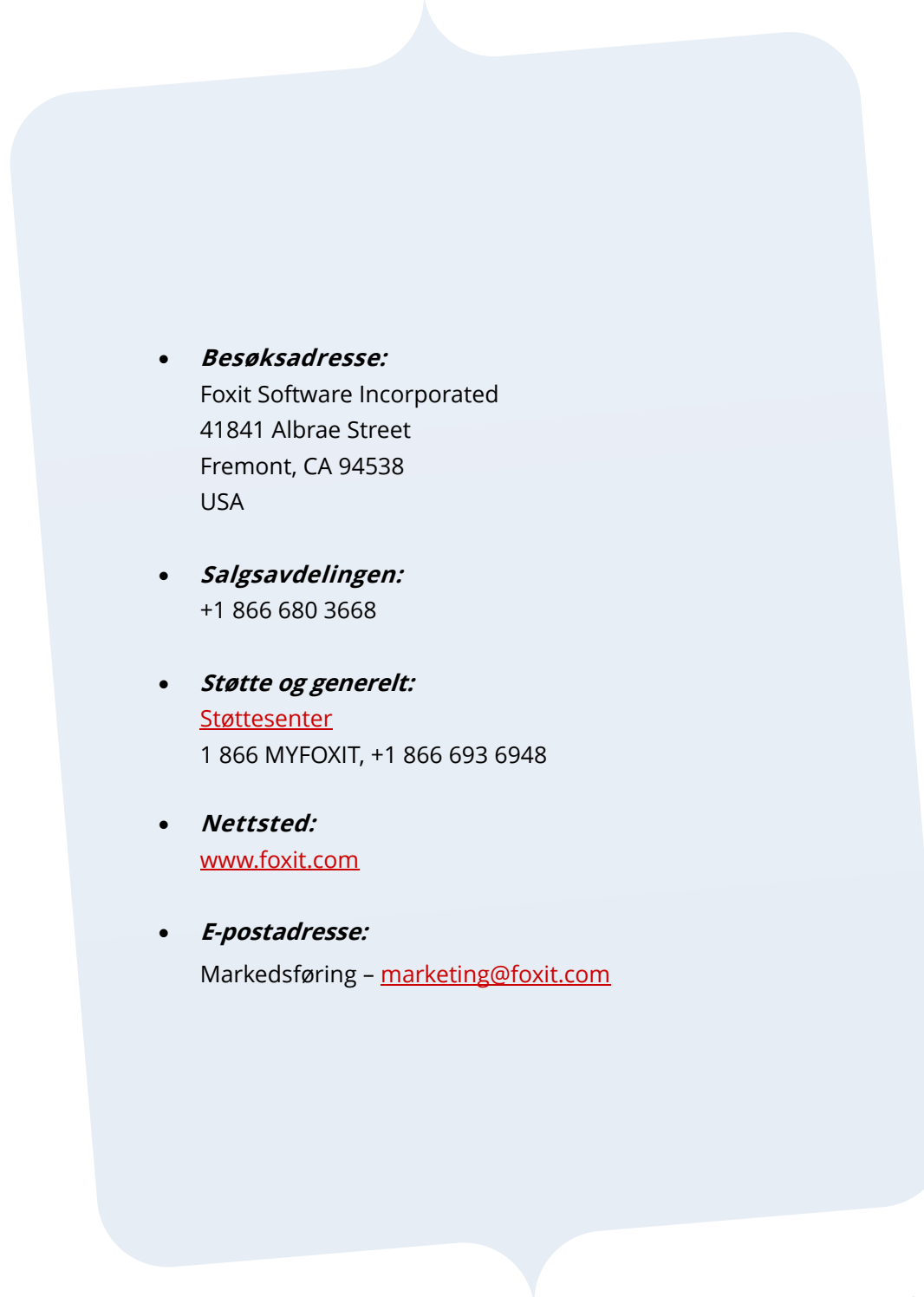